# Guida per l'Utenza

# Introduzione a DSDRA-IT-SUPPORT

DSDRA-IT-SUPPORT è un sistema di ticketing open-source che consente la gestione delle richieste di supporto in modo efficiente. Questa guida è pensata per gli utenti base, che devono inviare e monitorare i ticket.

## Accesso a DSDRA-IT-SUPPORT

#### Passaggi per accedere al sistema:

- 1. Aprire un browser web e inserire l'URL di DSDRA-IT-SUPPORT fornito dall'amministratore.
- 2. Cliccare su " Accedi"
- 3. Premere il pulsante " Accedi con Login Istituzionale"
- 4. In alternativa è possibile utilizzare un account locale (previa registrazione da parte degli operatori).

## Creazione di un Ticket

#### Per aprire un nuovo ticket:

- 1. Dopo l'accesso, fare clic su Apri un nuovo ticket.
- 2. Compilare i campi richiesti:
- Nome e Cognome
- E-mail (per ricevere aggiornamenti sul ticket)
- Dipartimento (scegliere il reparto di competenza)
- **Oggetto** (breve descrizione del problema)
- Messaggio (descrizione dettagliata del problema)
- Se necessario, allegare file (screenshot, documenti, ecc.).

#### • Fare clic su Invia.

Dopo l'invio, riceverai una conferma con un numero di ticket per monitorare la richiesta.

Consultazione dei Ticket

#### Per controllare lo stato dei ticket inviati:

- 1. Accedere a osTicket.
- 2. Fare clic su I miei ticket.
- 3. Visualizzare la lista dei ticket aperti, in corso o chiusi.
- 4. Per vedere i dettagli, fare clic su un ticket specifico.

#### Aggiornamento di un Ticket

Se si desidera aggiungere ulteriori informazioni a un ticket aperto:

- 1. Aprire il ticket dalla sezione I miei ticket.
- 2. Scrivere un nuovo messaggio nella sezione di risposta.
- 3. Allegare file aggiuntivi, se necessario.
- 4. Fare clic su Invia aggiornamento.

#### Chiusura di un Ticket

Quando il problema è stato risolto:

- 1. Aprire il ticket.
- 2. Fare clic su Chiudi il ticket.
- 3. Confermare la chiusura.

Se necessario, è possibile riaprire il ticket.

# Diagramma di Flusso:

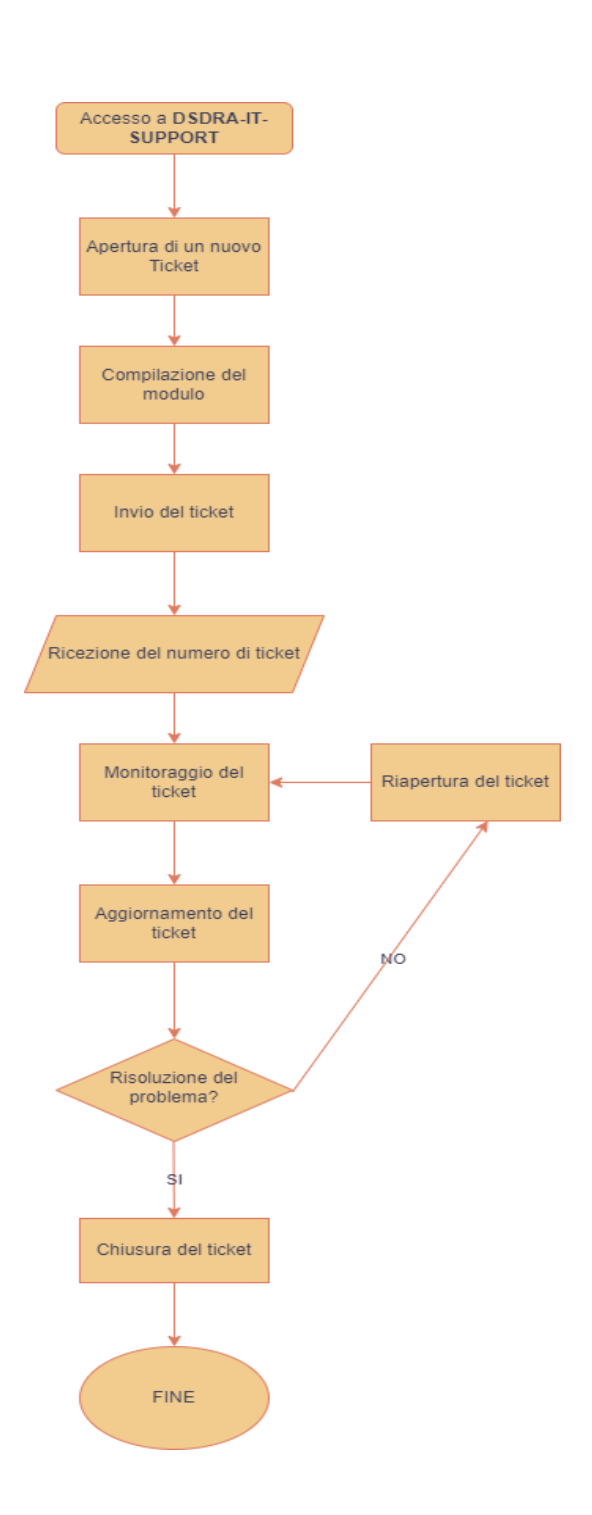